# CASIO

### SPEEDIA GE5000 - Ju-z

# 同梱品の確認

● 梱包箱に次のものがそろっているか確認してください。 もし不足しているものがあれば、お買い求めの販売店にご連絡ください。

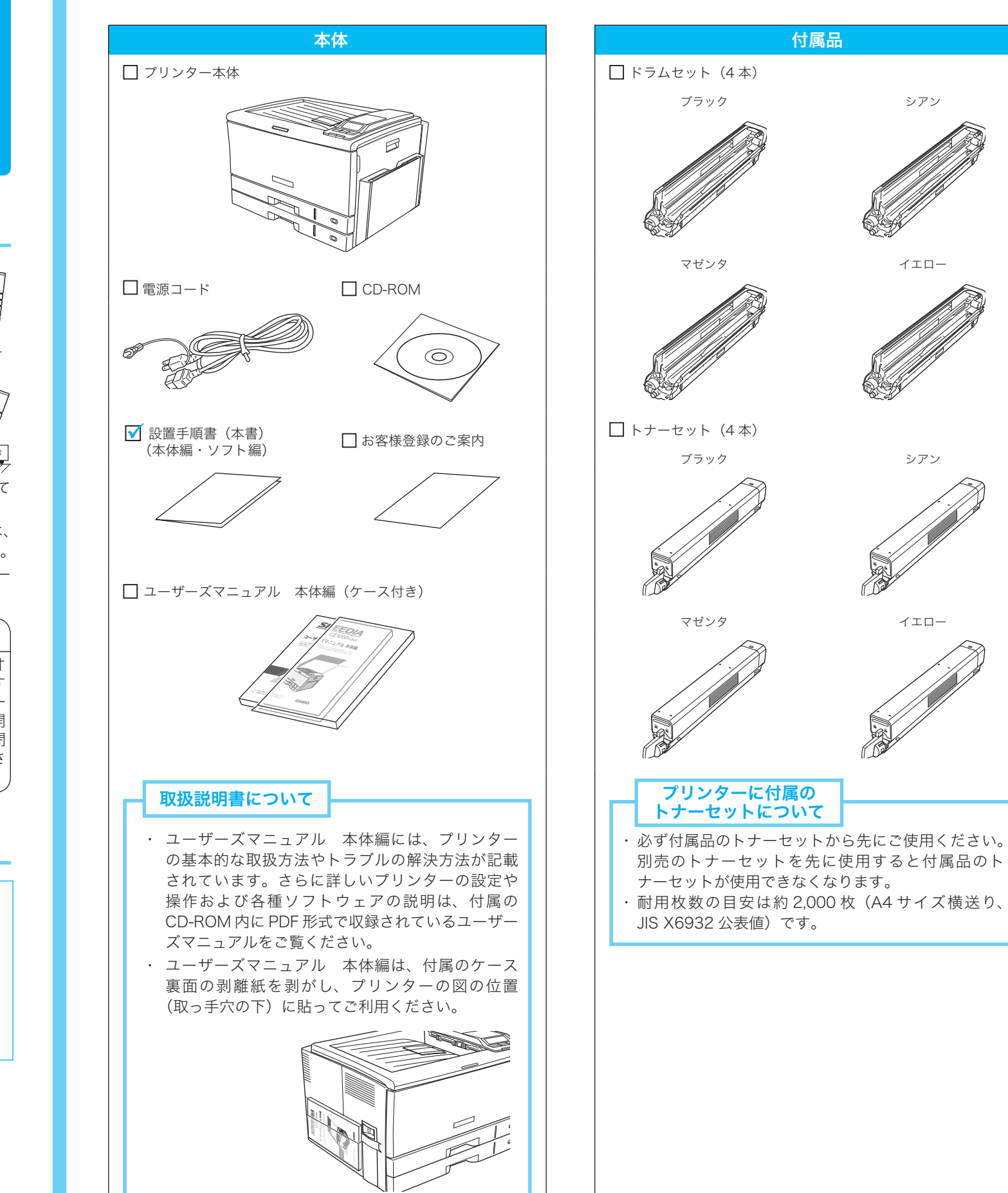

## 設置に適した場所

次のような場所に設置してください。

- プリンターの最大実装重量(約 90kg)が十分耐えられる 水平で安定した場所 (本体標準実装状態で約53kg、すべてのオプション類や 用紙を実装すると約90kgになります。)
- プリンターのすべてのゴム足が確実に乗る場所
- プリンターは電源コンセントにできるだけ近い場所に設 置し、異常時に電源プラグを容易に外せるようにしてく ださい。
- プリンター専用のコンセント(AC100V、50/60Hz、 15A 以上、アース端子付き)が確保できる場所 (プリンターと同じコンセントから他の機器(コンピュー ターなど)の電源を取らないでください。プリンターの 消費電力は最大 1200W です。)
- 密閉されていない風通しの良い場所
- 直射日光が当たらない場所(3,000Lux 以下を推奨)
- 用紙のセットや消耗品の交換などが無理なくできるス ペースが確保できる場所(次項の「設置スペース」参照)
- 以下の環境条件を満足する場所
  - ・温度:10~33℃(15~27℃を推奨)
  - ・湿度:20~80%(35~70%を推奨)
  - (ただし結露しないこと)
  - 水平度:1.0°以下

# 設置に不適当な場所

次のような場所には設置しないでください。

<u>/</u>]注意 ◎ 湿気やホコリの多い場所に置かないでください。 火災・感電・故障の原因になることがあります。プリン ター本体は床から 35cm 以上離して設置してください。 ○ ストーブやヒーターなどの発熱器具の近くや、温風・輻 射熱が直接当たる場所、揮発性可燃物(強燃性スプレー など)やカーテンなどの燃えやすいものに近い場所には 設置しないでください。 火災の原因になることがあります。 🚫 狭い部屋で長時間使用するときは換気にご注意ください。 🚫 製品の通風口をふさがないでください。 通風口をふさいだまま使用すると、製品内部の温度が上 昇して、火災の原因になる恐れがあります。 ◇ 大切な家具などの上に設置しないでください。 長時間同じ場所に設置しておくと、製品のゴム足が設置 した場所に付着して汚すことがあります。 テレビやラジオの近くに設置しないでください。
 受信障害の原因になることがあります。

# 設置台について

設置手順書

(本体編)

<設置時に必ずお読みください>

本書はプリンターが使用できるようになるまでの手順のみ記載されています。注意事項や制限事項は記載されていま

せんので、プリンターをご使用になる前に必ず別冊の「ユーザーズマニュアル本体編」もお読みください。

● 設置台はプリンターの底面 より広く、丈夫で水平な台 に設置してください。プリ ンターのゴム足が台から外 設置台 れていたり、2つ以上の台 1//// にまたがって設置したり、 段差があるような場所に設 置すると、プリンターの内 部機構に無理な力がかかり、 画像不良や、紙詰まりが発 設置台 設置台 設置台 777777777777777 まま使用すると故障の原因になりますので絶対に避けて ください。 ● 設置台はオプションの専用デスク(N30-DESK) または、 専用キャスター(N30-CSTR)のご使用をお勧めします。 ● キャスター付きの台に設置するときは、必ずキャスター 止めをしてください。 ∕♪ 注意 MPF 付き拡張ペーパフィーダ (オ 0 プション)をプリンターに設置す るときは、必ず MPF 付き拡張ペー パフィーダ側の MPF トレイを開 けてください。MPF トレイを閉 めたまま本体を乗せると手をはさ む恐れがあります。 設置スペース

### 作業完了チェックボックスです。作業が終わったら図を入れてください。

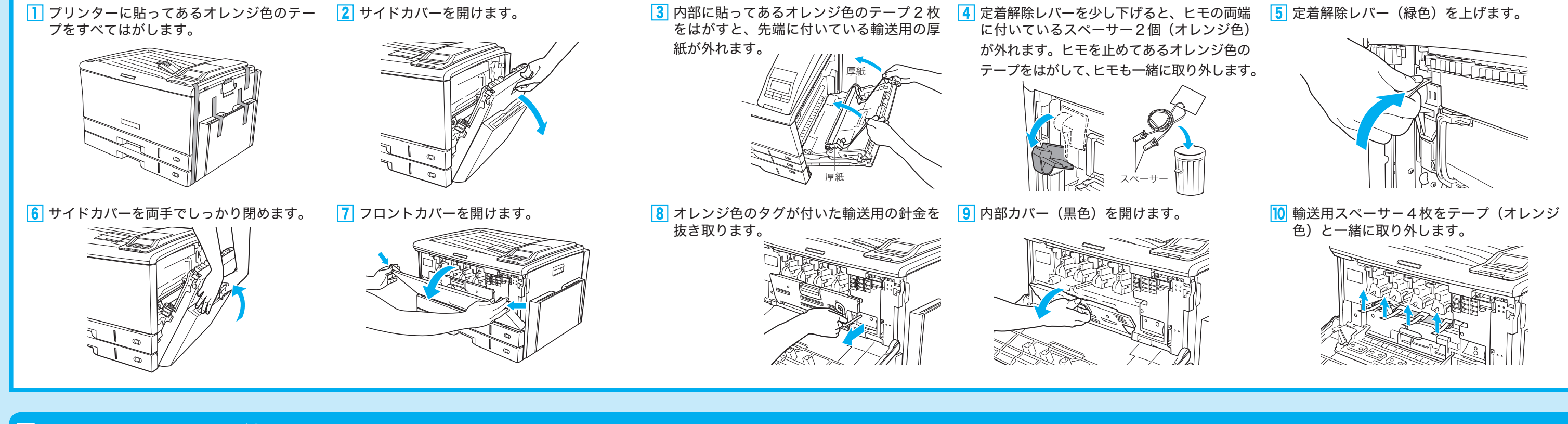

### □ 2. ドラムセットを取り付けます

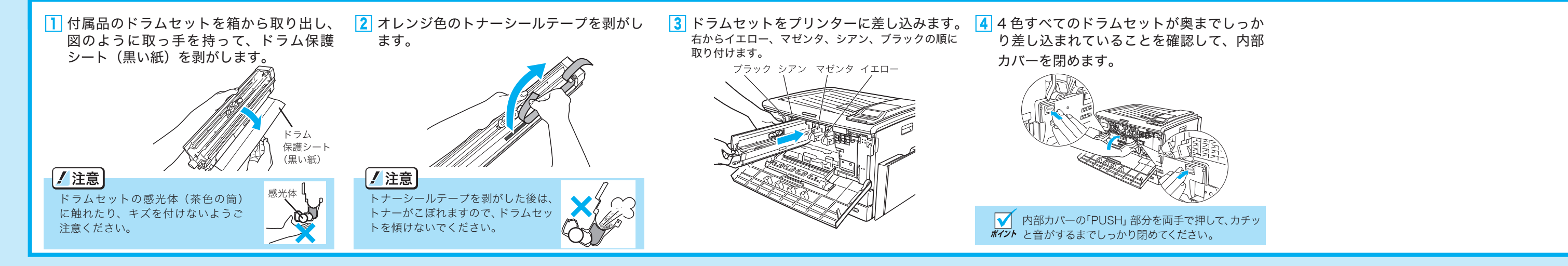

### □ 3. トナーセットを取り付けます

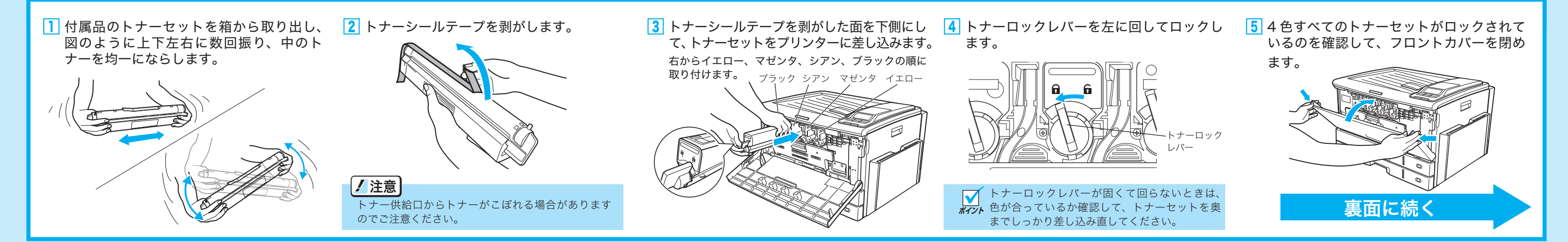

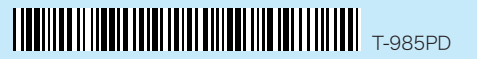

### □ 4. 用紙をセットします

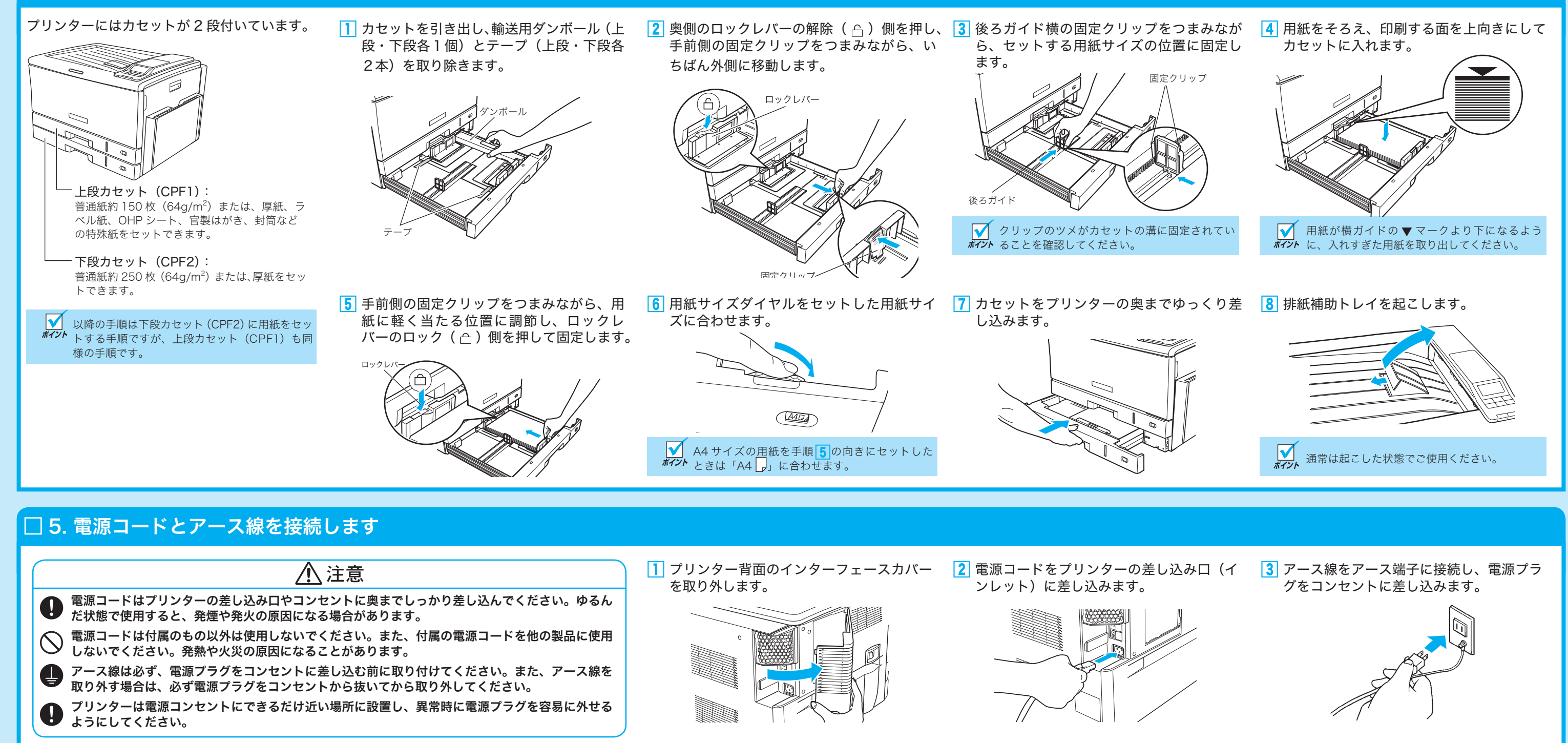

### □ 6. 動作確認を行います

**ŠČĎ** 

 $\mathbf{\check{\bullet}}$   $\mathbf{\check{\bullet}}$   $\mathbf{\check{\bullet}}$   $\mathbf{\bullet}$ 

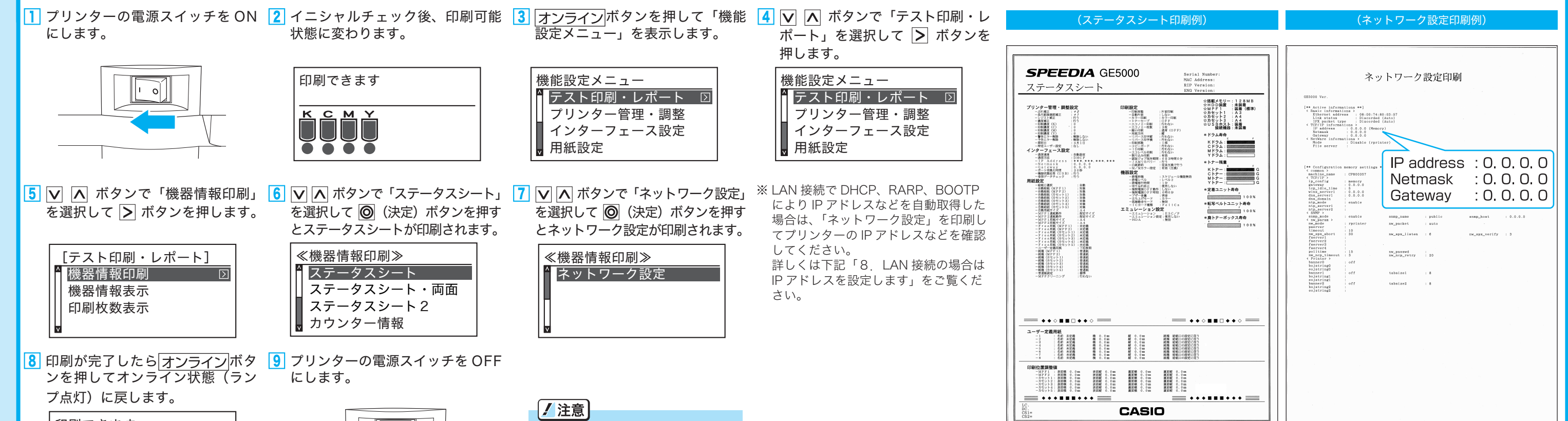

以上おいてください。短時間に電源ス

イッチを ON ↔ OFF すると誤動作や故 障の原因になることがあります。

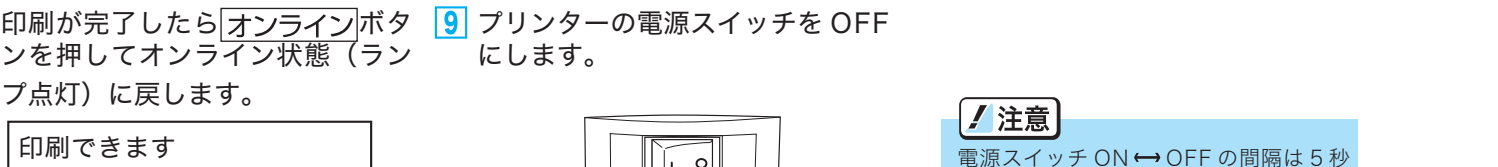

1 0

#### 上のようなステータスシートが印刷できればプリンターの設置は完了です。

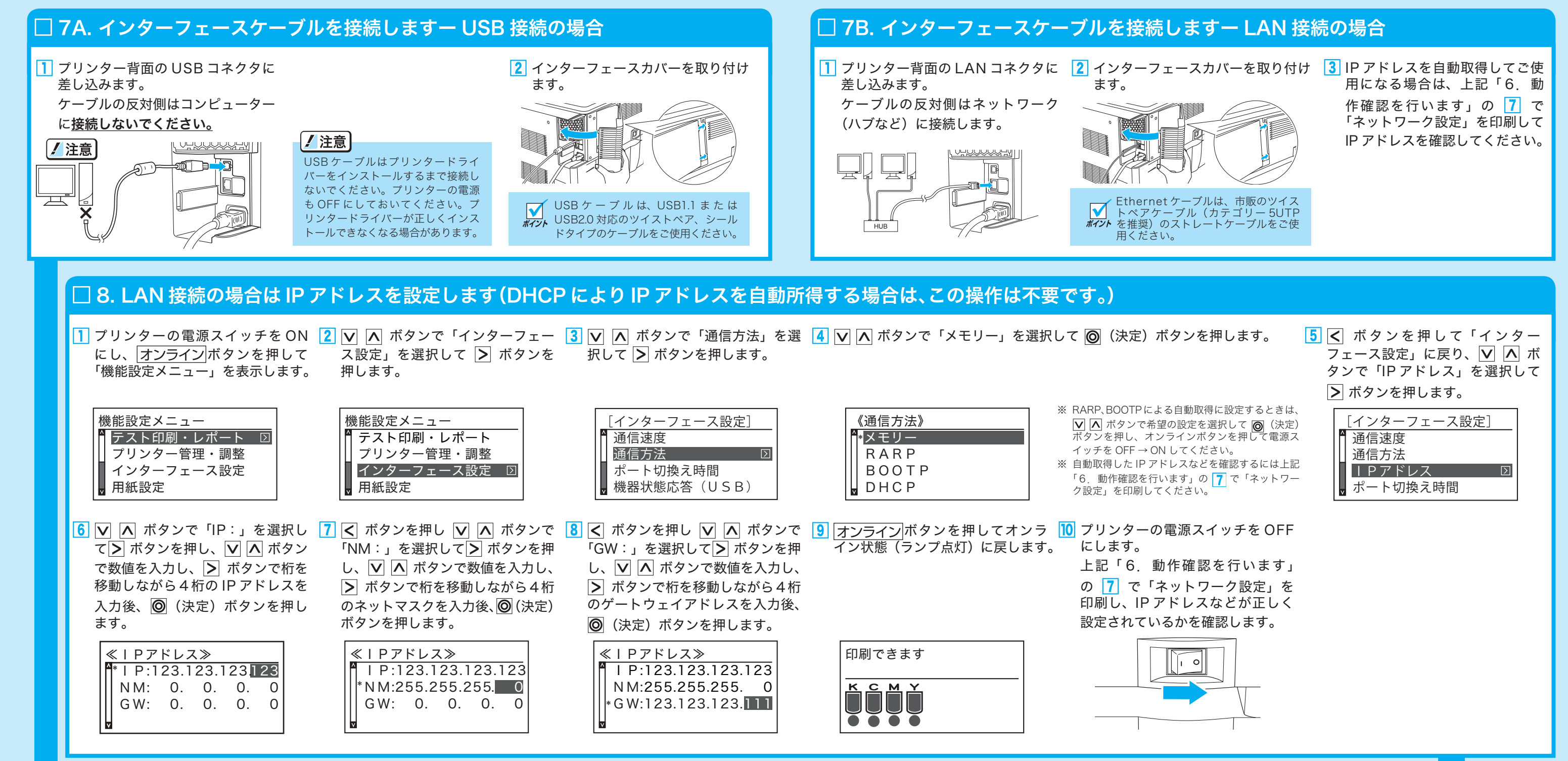

以上でプリンターの設置は完了です。引き続きコンピューター側のセットアップを行ってください。

設置手順書(ソフト編)に続く

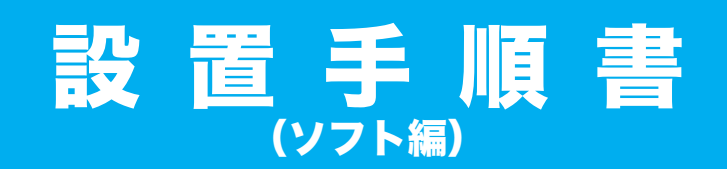

#### く設置時に必ずお読みください>

本書にはコンピューター側のセットアップ方法が記載されています。別紙「設置手順書(本体編)」に従い、プリンターの設 置を先に行ってください。

プリンターに同梱の CD-ROM には、プリンターをご使用いただくために必要なプリンタードライバーなどの各種 ソフトウェアおよび取扱説明書が収められています。

プリンターをご使用いただくためには、プリンタードライバーのセットアップが必要です。

CD-ROM をコンピューターにセットし、以下の手順および画面の指示に従って、プリンタードライバーとご希望 のソフトウェアをセットアップしてください。

セットアップを完了すると、コンピューターの再起動が必要になる場合があります。実行中のアプリケーション をすべて終了してからセットアップを開始してください。

※ 本書は Windows 7 を例に説明しています。その他の OS についてはセットアップ方法が一部異なります。CD-ROM に収録 されているユーザーズマニュアル セットアップ編をご覧ください。

### STEP 1 ソフトウェアの導入

---

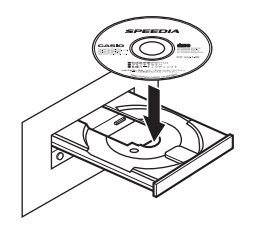

CD-ROM をコンピューターの CD-ROM ドライブにセットします。

#### 2 スタートアップメニュー ようこそ! スタートアップメニューはCASIO SPEEDIA GE5000シリーズの導入をご案内します。

しばらく待つとスタートアップメニュー(図1-1)、または自動再生 (図 1-2) が表示されます。自動再生が表示された場合は「Startup.exe の 実行」をクリックすると、スタートアップメニューが表示されます。

自動的にスタートアップメニューが表示されない場合には、エクスプロー ラーなどから CD-ROM ドライブを表示し、Startup.exe を実行してくだ さい。

「セットアップ」ボタンをクリックすると、セットアップするソフトウェア の選択画面(図 1-3)が表示されます。

### 図 1-2

全般 のオプション フォルダーを聞いてファイルを表示

🛃 セットアップ

🕜 取扱説明書

**\_\_\_** CD-ROM参归

Lice nsc

図 1-1

🥑 自動再生

OVD RW ドライブ (D:) GE5000

◎ ソフトウェアとゲーム に対しては常に次の動作を行う: メディアからのプログラムのインストール/実行 startup.exe の実行 CASIO COMPUTER CO.LTD. により発行

コントロール パネルで自動再生の詳細を表示します

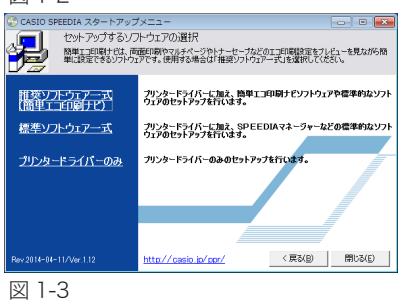

3 セットアップするソフトウェアの選択 セットアップするソフトウェアを選択します。 通常は「推奨ソフトウェアー式(簡単エコ印刷ナビ)」を選択して「次へ」

ボタンをクリックします。 インストールされるソフトウェアの詳細は、CD-ROM 内に収録の「ユーザー

ズマニュアル セットアップ編」をご覧ください。

# ŚTEP 2 セットアップの実行

メッセージに従って各項目を設定し、「次へ」ボタンをクリックして進行します。

| CASIO SPEEDIA                                                                                                    | 1 セットアップの開始と使用許諾                                                            |
|----------------------------------------------------------------------------------------------------|-----------------------------------------------------------------------------|
| 使用時後期の<br>注意が使用時度期に常ま想またの状況(欠5)。<br>同意にただな場合に同意する」を発明してくたたい。                                                                                                    | 「ようこそ」画面で「次へ」ボタンをクリックし、図 2-1 が表示されたら使                                       |
| ンパウェア使用評認的資<br>かっず計算機構成会社<br>の430 5年1204 デリングードシイト・ユーティリキィ(以下、「キンパウシュアとしますなご使用でな<br>には、ホンパウシュア使用時経時時候以下、「本体的人とよずいこご開発いたくどが必要です。<br>同様するたご置いたいたい生きのみランクシュアを使用でする。<br>本時がたくお洗みいたびき、「回想いたけや考告は1回響する」をご問題いただけない考合は<br>同意しないと思想いたでであれ。<br>なた、あ客様の周辺の見思いたかやちず、お客様がないクラシュアをインストールよたは使用された時<br>点で、か客様の周辺の見思いたかやちず、お客様がないクラシュアをインストールよたは使用された時<br>点で、赤客様は本時的に「問題いたけがたむとさせていただとます。<br>・・・・・・・・・・・・・・・・・・・・・・・・・・・・・・・・・・・・                                                                                                    | 用許諾の内容をご確認いただき、「同意する」を選択して「次へ」ホタンを<br>クリックします。                              |
| Version 2. I, I, I 7 展る 次へ 年纪世紀                                                                                                    |                                                                             |
| 図 2-1                                                                                                    |                                                                             |
| CASIO SPEEDIA                                                                                                    | 2 セットアップタイプ                                                                 |
| セットアップタイプ<br>インストールするセットアップタイプを選択してくたちに、                                                                                                    | と マ・・ アップの方法を選択します。<br>通常は「標準、を選択して「次へ、ボタンをクリック」ます                          |
| インストールの方法を確認してくだい。<br>● 標準 プログラムを最も一般的な構成でインストールします。一般のお客様にお勧めします。                                                                                                    | 標準的なソフトウェアの構成でセットアップを実行します。                                                 |
| ○カスタム インパーーからち7079ムを選択することができます。製品もよご行体の心容容描にか<br>戦略にます。                                                                                                    | インストールするプログラムを選択する場合は、「カスタム」を選択して「次<br>へ」ボタンをクリックします。詳細は CD-ROM 内に収録の「ユーザーズ |
| Version 2, 1, 1, 17 یوه کې ۲۰۰۷ کې کې کې کې کې کې کې کې کې کې کې کې کې                                                                                                    | マニュアル セットアップ編」をご覧ください。                                                      |
| 図 2-2                                                                                                    |                                                                             |
| j CASIO SPEEDIA                                                                                                    | 3 インストール内容の確認                                                               |
| インストール中部の確認<br>設定内容を確認していただい。「カインボタンをクリックするとインストールを開始します。                                                                                                    | 設定した内容を確認して「次へ」ボタンをクリックします。                                                 |
| 第世が全体の構成して見られの。そりからしくとさく、<br>としまうやうかく「<br>「ション・マック」<br>「ション・マック」<br>「・マック」<br>「・マーフン<br>「・マーフン<br>「・マーン<br>「・マーン<br>「・マーン<br>「・マーン<br>「・マーン<br>「・マーン<br>「・マーン<br>「・マーン<br>「・マーン<br>「・マーン<br>「・<br>「・<br>「・<br>「・<br>「・<br>「・<br>「・<br>「・<br>「・<br>「・ |                                                                             |
|                                                                                                    |                                                                             |
| Version 2, I, I, 17         ළる         沈へ         キャンセル                                                                                                    |                                                                             |
| ≥ 2-3                                                                                                    |                                                                             |
| CASIO SPEEDIA Printer Driver Installer                                                                                                    | 4 プリンターの選択                                                                  |
| 使用するカリンター構種を選択し、「次へ」ポタンをグリックしてください。                                                                                                    | プリンターの機種を選択します。                                                             |
| <b>新</b> 语开 [ASSO                                                                                                    | 使用するプリンター機種を選択して「次へ」ボタンをクリックします。                                            |
| プリンター報種<br>CASIO SPEEDIA GESIOO<br>CASIO SPEEDIA GESIOO-Y                                                                                                    |                                                                             |
| P3-(バーバージョン ver. 8.52                                                                                                    |                                                                             |
|                                                                                                    |                                                                             |
| Version 5. 3. 1. 29 🥻 🔭 🕹 🕅                                                                                                    |                                                                             |
| 図 2-4                                                                                                    |                                                                             |
| GASIO SPEEDIA Printer Driver Installer                                                                                                    | 5 CPS ファイルの選択                                                               |
| 0577イルの連択<br>フリンタードライバーへ読み込む0577イルを選択してください。                                                                                                    | 使用する各種設定を選択して「次へ」ボタンをクリックします。                                               |
| プリンタードライバーへ読み込む設定を確認してくだだい。                                                                                                    |                                                                             |
| あか込む0%57+1ル [85/A5/A6 総括低引応 ・                                                                                                    |                                                                             |
| ユーザー定義用紙サイバに 850: / A50: / A68: / A68                                                                                                    |                                                                             |
| Yersion 5. 3. 1. 29 厚る 沐へ キャンセル                                                                                                    |                                                                             |
| 図 2-5                                                                                                    |                                                                             |
| à CASIO SPEEDIA Printer Driver Installer                                                                                                    | トプリンター作成の確認                                                                 |
| プレター作成の確認<br>違称でれたアレターは小ストール深色です。プレターを追加作成しますか?<br>学が考めたを違訳し、「次へは考えをプリタします。                                                                                                    | マットアップ済みのプリンターをコンピューターにセットアップする場合.                                          |
| インストール演奏プリンター                                                                                                    | 「プリンタードライバーの更新のみ行う」か「プリンタードライバーの更新                                          |
| パンダー オート<br>CASIO SPEEDIA GE5000                                                                                                    | とプリンターの追加を行う」かを選択する画面が表示されます。どちらかを                                          |
| **************************************                                                                                                    | 選択して「次へ」ボタンをクリックします。                                                        |
| <ul> <li>フリンタードライバーの更新とプリンターの追加を行う</li> </ul>                                                                                                    |                                                                             |
| Version 5.3.1.29                                                                                                    | - フリンタードライバーの史新のみ行う」を選択した場合は、裏面の手順<br>「STEP 3 ファイルのコピー」に進んでください。            |

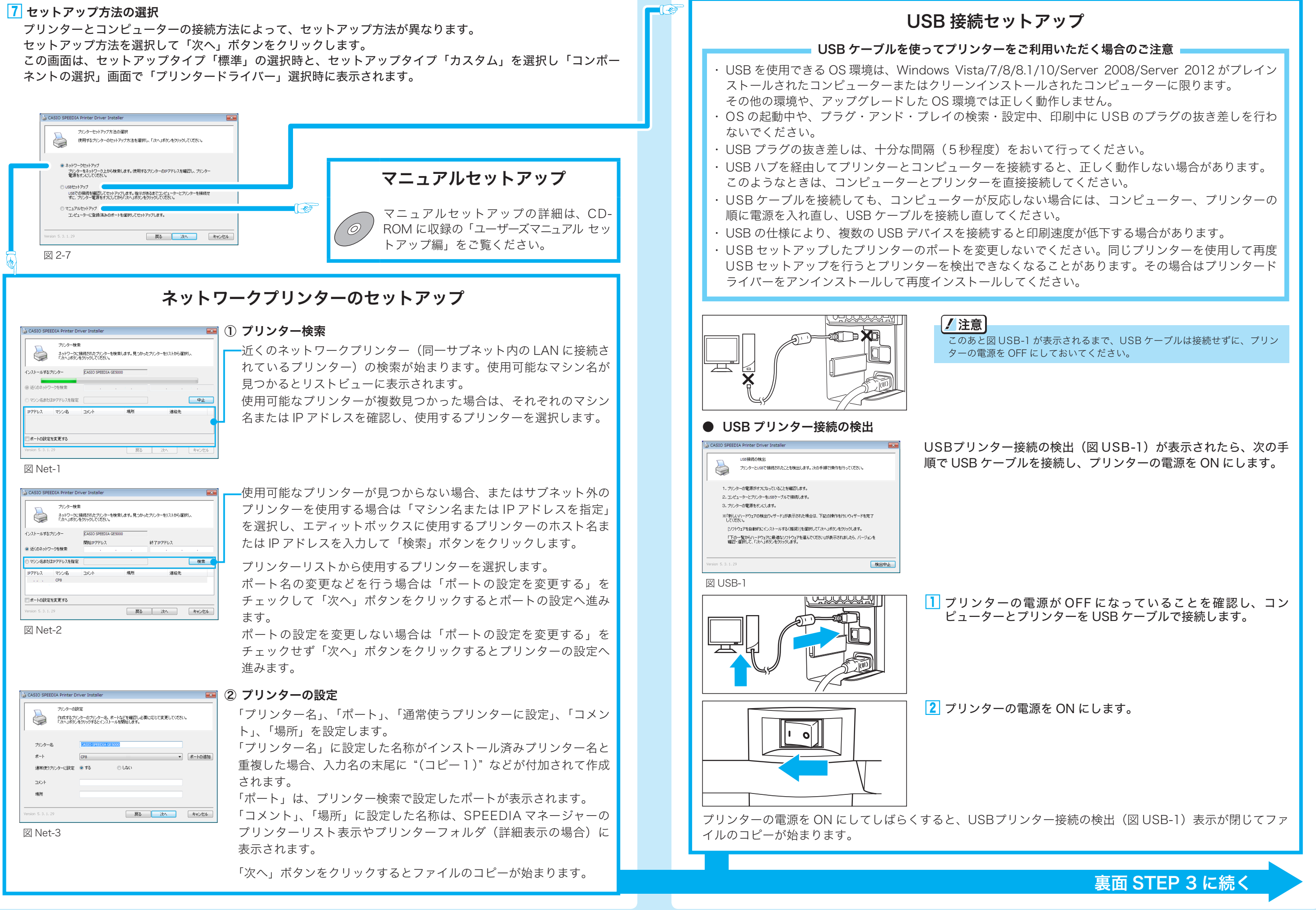

図 2-6

# STEP 3 ファイルのコピー

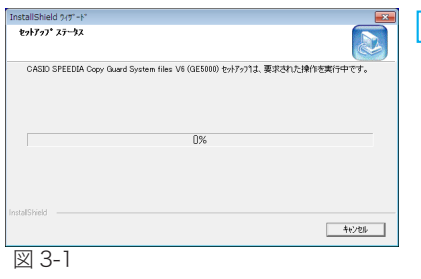

# 🏹 👖 ファイルのコピー

が始まります。

設定した内容に基づいて、ファイルのコピーとソフトウェアの登録が実行さ れます。確認のためのダイアログがいくつか表示されることがありますが、 各ダイアログのメッセージに従ってセットアップを進めてください。

プリンタードライバーのインストール後に各種ソフトウェアのインストール

途中で「インストール先の選択」画面が表示されたら、必要に応じてインス

トール先を変更して「次へ」ボタンをクリックします。(通常はインストー

| 明い合わせ |                                                                                      |
|-------|--------------------------------------------------------------------------------------|
| 2     | 本リント商品は、Windowsファイアウォール例タトの設定が必要です。                                                  |
|       | 「は い」:Windowsファイアウォール例外の設定を再裏行します。<br>「いいえ」:SPEEDIAマネージャーのセットラッ <sup>*</sup> を終了します。 |
|       | (はい(Y) いいえ(N)                                                                        |
| W 0   | E                                                                                    |

・「いいえ」を選択した場合 左のダイアログボックスが表示されます。 「はい」をクリックすると Windows ファイアウォールの「例外」タブ 画面に戻ります。 「いいえ」をクリックすると、インストールが中断されます。

| [ | 义 | 3- | -5 |  |
|---|---|----|----|--|
|   |   |    |    |  |

| 簡単エコ印刷プリンター セットアップ 🛛 🛛            | 3 |
|-----------------------------------|---|
| "CASIO 簡単エコ印刷" を通常使うプリンターに設定しますか? |   |
| はい(Y) いいえ(N)                      |   |
| 図 3-6                             |   |

#### 簡単エコ印刷ナビを通常使うプリンターに設定

「簡単エコ印刷ナビ」はプレビュー画面を確認しながら、両面印刷やマルチ ページ印刷やトナーセーブなどのエコ印刷が簡単にできるソフトウェアです。 「はい」をクリックして通常使うプリンターに設定することをおすすめします。 セットアップ後に「プリンタと FAX」から、通常使うプリンターを「CASIO SPEEDIA GE5000」に変更することもできます。

| © CASIO SPEEDIA                                                                     | <b>**</b> | 4 |
|-------------------------------------------------------------------------------------|-----------|---|
| 終了<br>CASID SPEEDIA ソフトウェアのインストールが終了しました。                                           |           |   |
| CASID SPEEDIA ソフトウェアのインストール的株子しよした。<br>インストールしたプログラムをご使用になる前に、エンビューウーを再起動する必要があります。 |           |   |
| ● はい、今すぐコンピューターを再起動します。                                                             |           |   |
| ◎ いいえ、あとでコンピューターを再起動します。                                                            |           |   |
| ドライブにディスクが入っている場合は、セットアップ画面が開けてからディスクを取り出してください。                                    |           |   |
| Version 2, 1, 1, 17                                                                 | 7         |   |
| 図 3-7                                                                               |           |   |
|                                                                                     |           |   |

#### 4 セットアップの完了 図 3-7 が表示されたら「はい、今すぐコンピューターを再起動します。」を 選択し、「終了」ボタンをクリックしてコンピューターを再起動してください。

下記のような「Windows ロゴ/デジタル署名の確認」が表示されたら、インストールを続行してください。

ル先を変更する必要はありません。)

2 各種ソフトウェアのインストール

| 名形: CASIO ブリンタ<br>発行元: Casio Computer Co., Ltd                        |                                 |
|-----------------------------------------------------------------------|---------------------------------|
|                                                                       |                                 |
| <ul> <li>"Casio Computer Co.,Ltd" からのソフトウェア<br/>を常に保頼する(A)</li> </ul> | インストール(1) インストールしな              |
| ② 信頼する表行元からのドライバ ソフトウェアのみをインストール<br>ウェアを判断する方法                        | ししてください。 <u>安全にインストールできるデバイ</u> |

#### Windows ファイアウォールの画面が表示されたら

Windowsファイアウォール 例外ボート/アプリケーション追加の確認 (例外ボート/アブリケーションの追加: 入力方向のネットワーク視聴はWindowsファイアウォールに よってフロックされています。 以下のボート/アプリケーションを例外として登録し、通信を許可します。 例外ポート: CAS00162/UDP [ PORT=162/UDP ] 例外アプリケーション: ICASIO CpnmCor [ PATH=C.¥Program Files (x86)¥CASIO¥CapcaWbin¥CpnmCorex はい しいえ 図 3-3

Windows Vista 以降の OS で「Windows ファイアウォール」を「有効」に 設定している場合、SPEEDIA マネージャーのインストール中に、「Windows ファイアウォール例外ポート / アプリケーション追加の確認」のダイアログ ボックスが表示される場合があります。

インストールを続行する場合は「はい」を選択します。

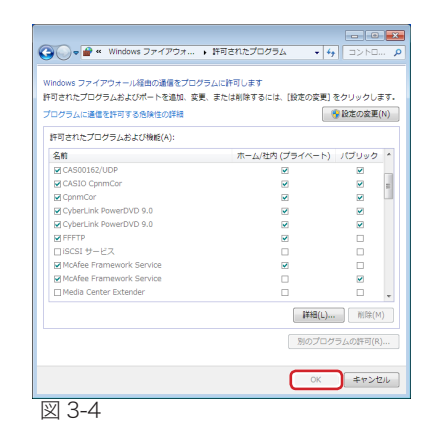

・「はい」を選択してインストールを続行した場合、Windowsファイア ウォールに対して、下記の例外設定が実行されます。 [例外ポートの設定] 名前: CAS00162/UDP ポート番号:162 (UDP) [例外プログラムの設定] 名前: CASIO CpnmCor パス: C:\Program Files\CASIO\Capcal\bin\CpnmCor.exe

パスのドライブ名は環境により異なる場合があります。 ※Windows ファイアウォールの設定で、例外設定を無効にすることが できますが、その場合本プログラムは正常に動作しません。 ※SPEEDIA マネージャーの再インストール時は「Windows ファイア ウォール」に関する設定は行われません。

プリンタードライバーのインストールが成功しなかったときは「未指定」ア

イコンが作成されます。(図 4-1) この場合、以下の操作でドライバーを更

2. コンピューターとプリンターを USB ケーブルで接続し、プリンターの

1. プリンターの電源が OFF になっていることを確認します。

終了 CASIO SPEEDIA ソフトウェアのインストールが終了しました。 0 のインストールが終了しました。 「終了」ボタンをクリックしてください。 林了 図 3-8

図 3-8 が表示されたときは、「終了」ボタンをクリックしてセットアップを 終了します。

以上でソフトウェアのセットアップは完了です。プリンターをご使用になる前に、別冊の「ユーザーズマニュアル 本体編」および CD-ROM に収録の各種 PDF マニュアルをよく読んでご活用ください。

### インストール中にダイアログボックスが表示されたときは

新することができます。

電源を ON にします。

### USB ケーブル接続時に「未指定」となったときは…

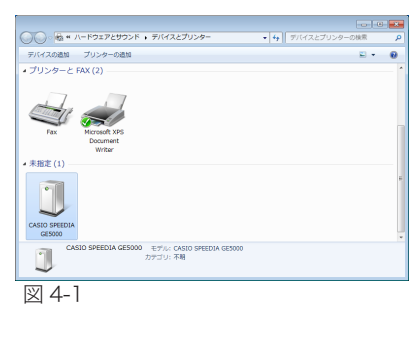

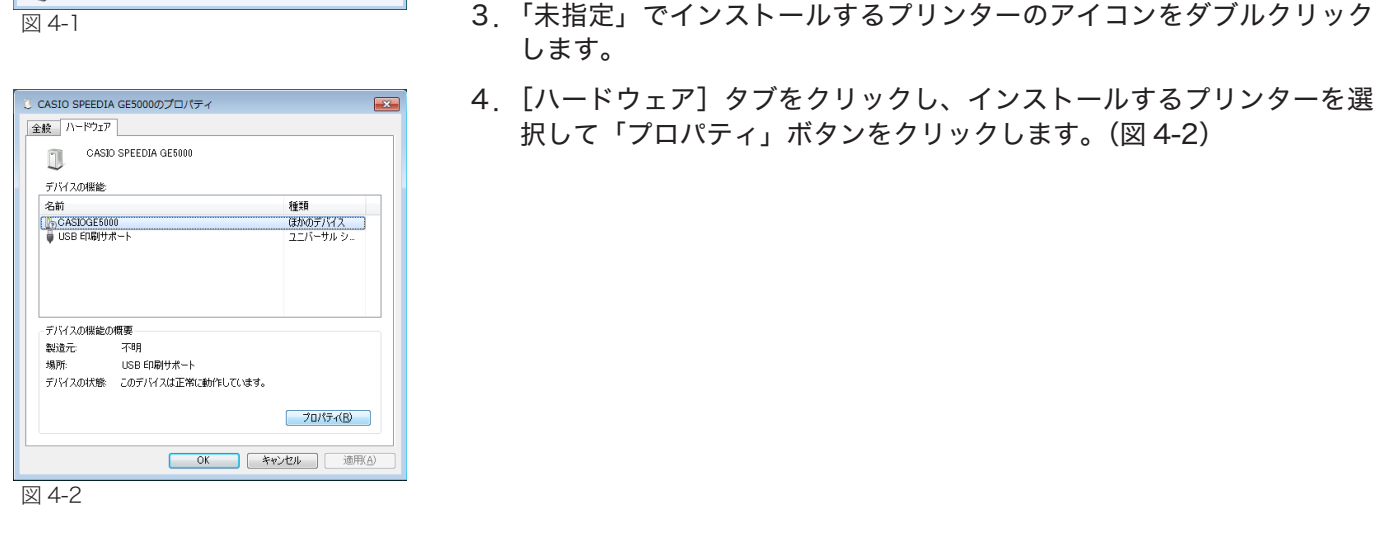

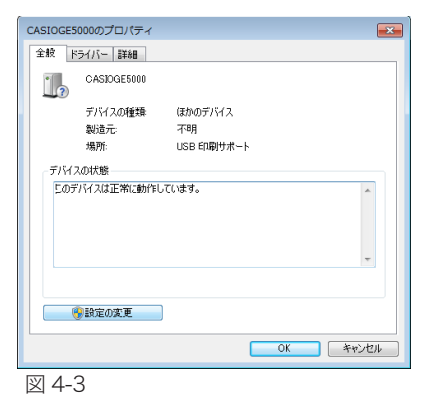

| CASIOGE5000のプロパティ      |                                                   |
|------------------------|---------------------------------------------------|
| 全般 ドライバー 詳細            |                                                   |
| CASIOGE5000            |                                                   |
| プロバイダー:                | 不明                                                |
| 日付:                    | 利用できません                                           |
| バージョン・                 | 利用できません                                           |
| デジタル署名者:               | デジタル署名されていません                                     |
| ドライバーの詳細の              | ドライバー ファイルの詳細を表示します。                              |
| ドライバーの更新(P)            | このデバイスのドライバー ソフトウェアを更新します。                        |
| ドライバーを元に戻す( <u>R</u> ) | ドライバーの更新後にデバイスが動作しない場合、以前に<br>インストールしたドライバーに戻します。 |
| 無効(D)                  | 選択したデバイスを無効にします。                                  |
| 削除(U)                  | ドライバーをアンインストールします(上級者用)。                          |
|                        | OK キャンセル                                          |
| 図 4-4                  |                                                   |

6. [ドライバー] タブをクリックし、付属の CD-ROM をコンピューター の CD-ROM ドライブにセットします。 付属の CD-ROM をすでにセットしている場合は次の手順に進んでくだ さい。

5. [全般] タブの「設定の変更」ボタンをクリックします。(図 4-3)

CD-ROM をセットした直後にウィンドウが自動表示された場合は閉じ てください。

7. 「ドライバーの更新」ボタンをクリックします。(図 4-4)

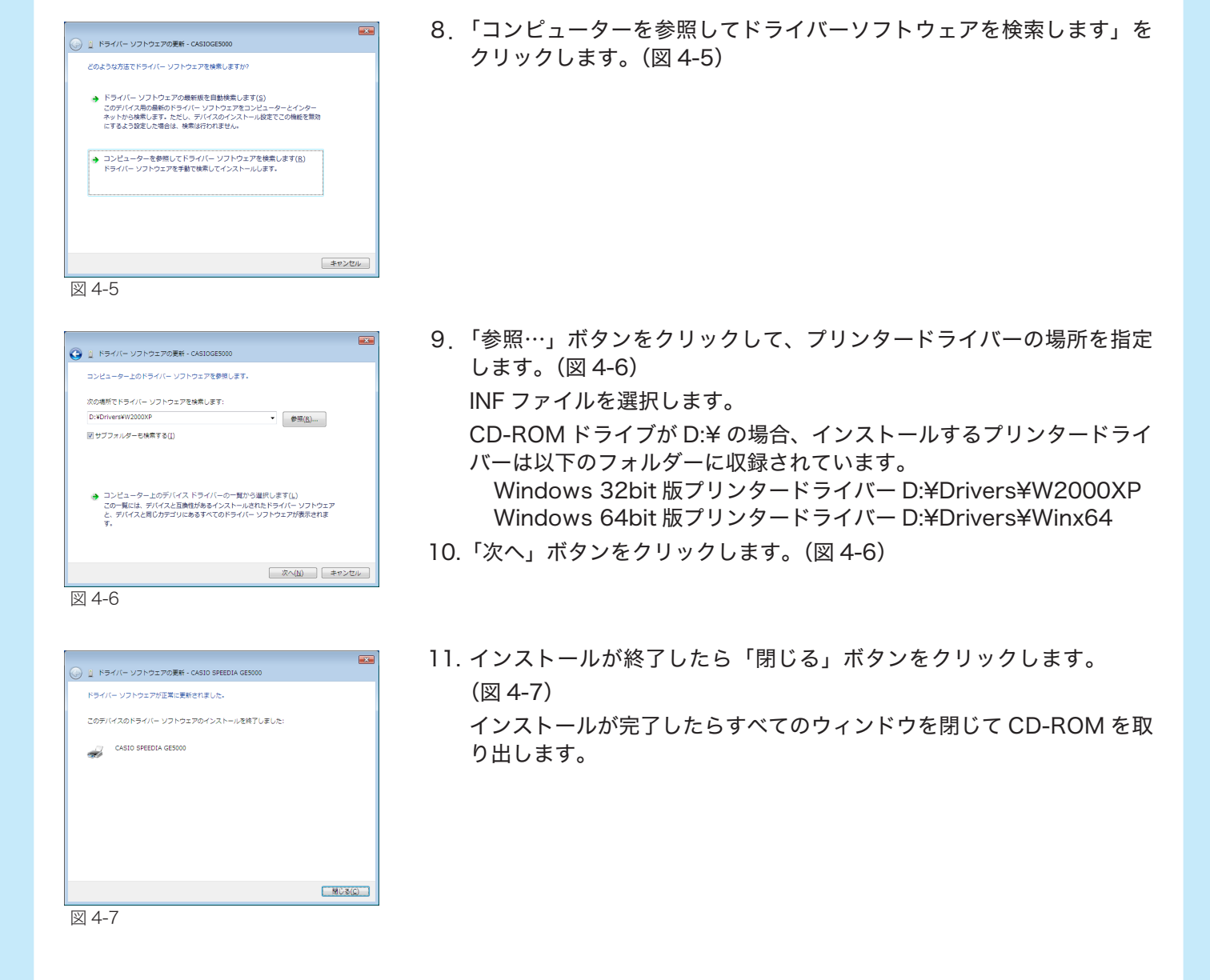

「USB ケーブルを使ってプリンターをご使用いただく場合のご注意」を確認し、再度「STEP 1 ソフトウェアの 導入」からセットアップしてください。

- ふ ポイント・「場所」に Winx64 を含むファイル (例 d:¥drivers¥winx64¥cpg1x64.inf) は x64 Windows 用で す。x86 Windows で使用するときは選択しないでください。
  - ・「場所」にW2000XPを含むファイル(例 d:\#drivers\#w2000xp\#cpg1nt5.inf)は x86 Windows 用です。x64 Windows で使用するときは選択しないでください。